# Configurazione e risoluzione dei problemi di autenticazione Web esterna su 9800 WLC

| Somma | rio |
|-------|-----|
|       |     |

| Introduzione                                  |
|-----------------------------------------------|
| Prerequisiti                                  |
| Requisiti                                     |
| Componenti usati                              |
| Premesse                                      |
| Configurazione                                |
| Esempio di rete                               |
| Configura impostazioni parametri Web          |
| Riepilogo della configurazione CLI:           |
| Configurazione delle impostazioni AAA         |
| Configura criteri e tag                       |
| Verifica                                      |
| Risoluzione dei problemi                      |
| Traccia sempre attiva                         |
| Debug condizionale e traccia Radioactive (RA) |
| Acquisizioni pacchetti incorporate            |
| Risoluzione dei problemi sul lato client      |
| Risoluzione problemi browser HAR              |
| Acquisizione pacchetti lato client            |
| Esempio di tentativo riuscito                 |

# Introduzione

In questo documento viene descritto come configurare e risolvere i problemi di autenticazione Web esterna (EWA) su un controller Catalyst 9800 Wireless LAN Controller (WLC).

# Prerequisiti

In questo documento si presume che il server Web sia configurato correttamente per consentire le comunicazioni esterne e che la pagina Web sia configurata correttamente per inviare tutti i parametri necessari al WLC per autenticare l'utente e spostare le sessioni client allo stato RUN.

Nota: poiché l'accesso alle risorse esterne è limitato dal WLC attraverso le autorizzazioni dell'elenco degli accessi, tutti gli script, i tipi di carattere, le immagini e così via. che vengono utilizzati nella pagina Web devono essere scaricati e rimanere locali sul server Web.

I parametri necessari per l'autenticazione dell'utente sono:

- buttonClicked: per consentire al WLC di rilevare l'azione come tentativo di autenticazione, questo parametro deve essere impostato sul valore "4".
- redirectUrl: il valore di questo parametro viene utilizzato dal controller per indirizzare il client a un sito Web specifico dopo la corretta autenticazione.
- err\_flag: questo parametro viene utilizzato per indicare alcuni errori, ad esempio informazioni incomplete o credenziali non corrette. In caso di autenticazioni riuscite, viene impostato su "0".
- username: questo parametro viene utilizzato solo per le mappe di parametri webauth. Se la mappa di parametri è impostata su consenso, può essere ignorata. Deve essere compilato con il nome utente del client wireless.
- password: questo parametro viene utilizzato solo per le mappe di parametri webauth. Se la mappa di parametri è impostata su Consenso, può essere ignorata. Deve essere compilato con la password del client wireless.

# Requisiti

Cisco raccomanda la conoscenza dei seguenti argomenti:

- Sviluppo Web Hyper Text Markup Language (HTML)
- Funzioni wireless Cisco IOS®-XE
- Strumenti di sviluppo per browser Web

# Componenti usati

Le informazioni fornite in questo documento si basano sulle seguenti versioni software e hardware:

- C9800-CL WLC Cisco IOS®-XE versione 17.3.3
- Microsoft Windows Server 2012 con funzionalità di Internet Information Services (IIS)
- Access point 2802 e 9117

Le informazioni discusse in questo documento fanno riferimento a dispositivi usati in uno specifico ambiente di emulazione. Su tutti i dispositivi menzionati nel documento la configurazione è stata ripristinata ai valori predefiniti. Se la rete è operativa, valutare attentamente eventuali conseguenze derivanti dall'uso dei comandi.

# Premesse

L'autenticazione Web esterna sfrutta un portale Web ospitato al di fuori del WLC su un server Web dedicato o su server multifunzione come Identity Services Engine (ISE) che consentono l'accesso granulare e la gestione dei componenti Web. Nell'immagine viene eseguito il rendering dell'handshake relativo alla connessione di un client a una WLAN di autenticazione Web esterna. Nell'immagine sono elencate le interazioni sequenziali tra client wireless, WLC, server DNS (Domain Name System) che risolve URL (Uniform Resource Location) e server Web in cui WLC convalida le credenziali utente localmente. Questo flusso di lavoro è utile per risolvere eventuali

Nota: prima della chiamata HTTP POST dal client al WLC, se nella mappa dei parametri è abilitata l'autenticazione Web sicura e il WLC non ha un trust point firmato da un'Autorità di certificazione attendibile, nel browser viene visualizzato un avviso di sicurezza. Il client deve ignorare questo avviso e accettare il reinvio del modulo affinché il controller possa mettere le sessioni client in stato RUN.

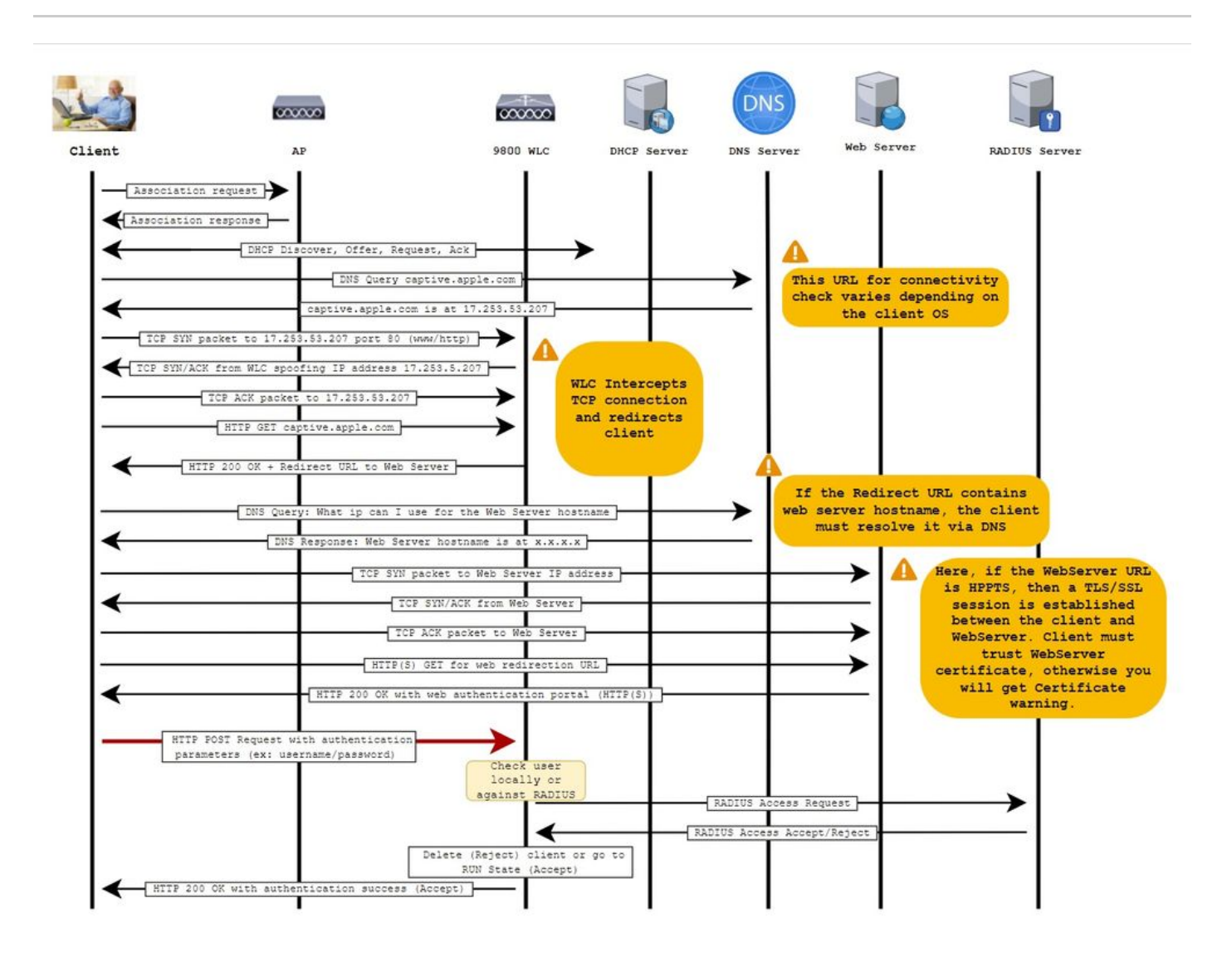

# Configurazione

Esempio di rete

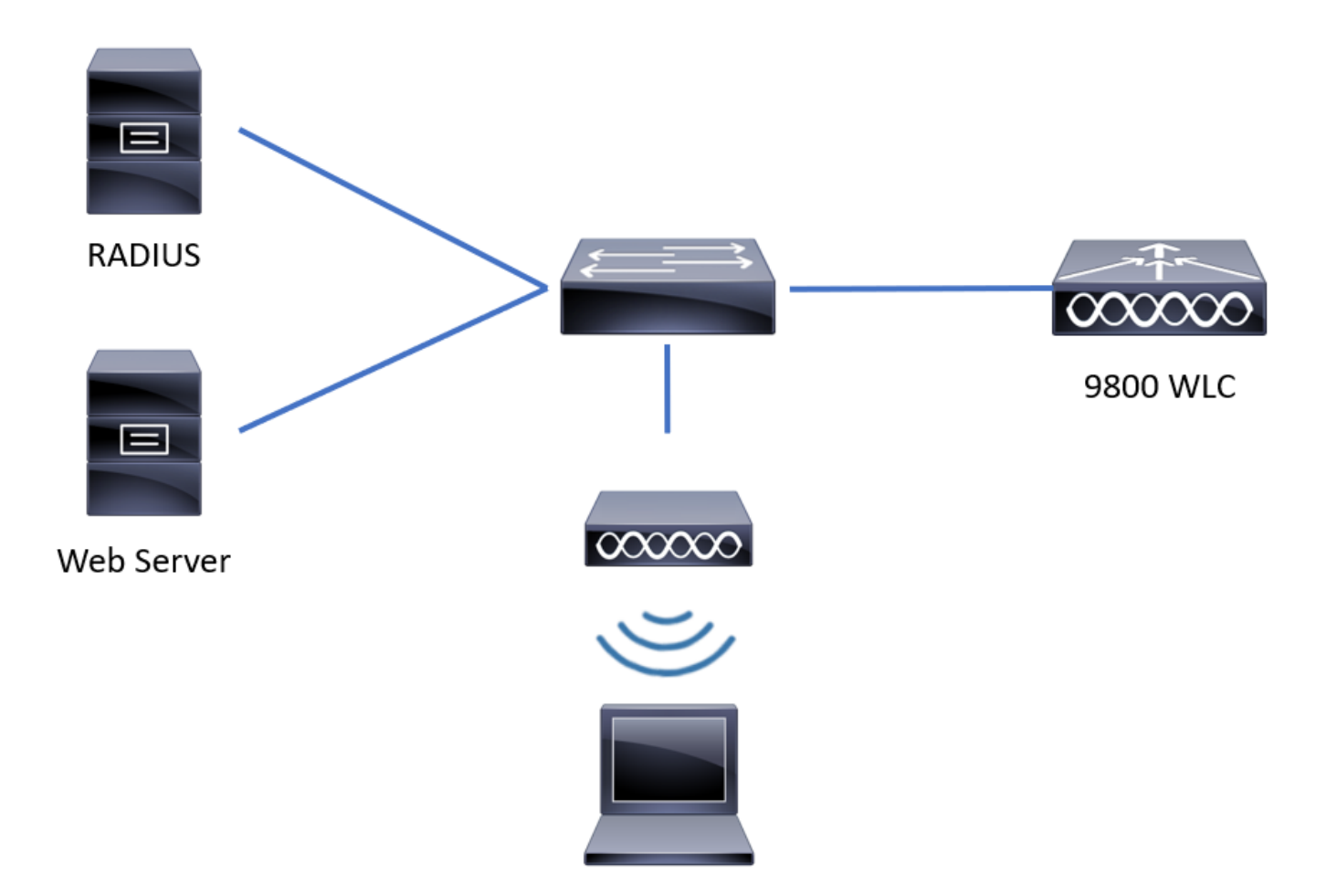

# Configura impostazioni parametri Web

Passaggio 1. Passare a Configurazione > Sicurezza > Web Auth e scegliere la mappa dei parametri globali. Verificare che l'indirizzo IPv4 virtuale e il trust point siano configurati in modo da fornire le funzionalità di reindirizzamento appropriate.

Nota: per impostazione predefinita, i browser utilizzano un sito Web HTTP per avviare il processo di reindirizzamento. Se è necessario il reindirizzamento HTTPS, è necessario controllare l'intercettazione HTTP da parte dell'autenticazione Web. Questa configurazione non è tuttavia consigliata in quanto aumenta l'utilizzo della CPU.

| Configuration • > Security • > Web Auth | Edit Web Auth Parameter         |                                                 | ×         |
|-----------------------------------------|---------------------------------|-------------------------------------------------|-----------|
| + Add × Delete                          | General Advanced                |                                                 | ^         |
| Parameter Map Name                      | Parameter-map name              | global                                          |           |
| global                                  | Banner Type                     | ● None ○ Banner Text ○ Banner Title ○ File Name |           |
| Local-Web                               | Maximum HTTP connections        | 100                                             |           |
| H H H 10 V items per page               | Init-State Timeout(secs)        | 120                                             |           |
|                                         | Туре                            | webauth 💌                                       |           |
|                                         | Virtual IPv4 Address            | 192.0.2.1                                       |           |
|                                         | Trustpoint                      | CISCO_IDEVID_SU V                               |           |
|                                         | Virtual IPv4 Hostname           |                                                 |           |
|                                         | Virtual IPv6 Address            | XIXIXIXIX                                       | Interacti |
|                                         | Web Auth intercept HTTPs        |                                                 | ve Help   |
|                                         | Watch List Enable               |                                                 |           |
|                                         | Watch List Expiry Timeout(secs) | 600                                             |           |
|                                         |                                 |                                                 | & Apply   |

#### Configurazione dalla CLI:

```
<#root>
9800#
configure terminal
9800(config)#
parameter-map type webauth global
9800(config-params-parameter-map)#
virtual-ip ipv4 192.0.2.1
9800(config-params-parameter-map)#
trustpoint CISCO_IDEVID_SUDI
9800(config-params-parameter-map)#
secure-webauth-disable
9800(config-params-parameter-map)#
webauth-http-enable
```

Passaggio 2. Selezionare + Aggiungi e configurare un nome per la nuova mappa dei parametri che punta al server esterno. Facoltativamente, configurare il numero massimo di errori di autenticazione HTTP prima che il client venga escluso e il tempo (in secondi) per cui un client può rimanere nello stato di autenticazione Web.

| nfig | guration • >  | Security - > Web Auth                                        |                                                                                                    |                                                                                                    |                                                                                                    |                                                                                                    |                                                                                                    |
|------|---------------|--------------------------------------------------------------|----------------------------------------------------------------------------------------------------|----------------------------------------------------------------------------------------------------|----------------------------------------------------------------------------------------------------|----------------------------------------------------------------------------------------------------|----------------------------------------------------------------------------------------------------|
| +    | Add X [       |                                                              |                                                                                                    |                                                                                                    |                                                                                                    |                                                                                                    |                                                                                                    |
|      | Parameter Map | ) Name                                                       |                                                                                                    | ~                                                                                                    | Parameter Map Type                                                                                                    |                                                                                                    | ~                                                                                                    |
|      | global        |                                                              |                                                                                                    |                                                                                                    | Global                                                                                                    |                                                                                                    |                                                                                                    |
|      | Local-Web     | Create Web Auth Param                                        | leter                                                                                                    |                                                                                                    | ×                                                                                                    |                                                                                                    |                                                                                                    |
|      | < 1 >         | Parameter-map name*                                          | EWA-Guest                                                                                                    | ]                                                                                                    |                                                                                                    |                                                                                                    |                                                                                                    |
|      |               | Maximum HTTP connections                                     | 1-200                                                                                                    |                                                                                                    |                                                                                                    |                                                                                                    |                                                                                                    |
|      |               | Init-State Timeout(secs)                                     | 60-3932100                                                                                                    |                                                                                                    |                                                                                                    |                                                                                                    |                                                                                                    |
|      |               | Туре                                                         | webauth 🔹                                                                                                    |                                                                                                    |                                                                                                    |                                                                                                    |                                                                                                    |
|      |               | X Close                                                      |                                                                                                    |                                                                                                    | ✓ Apply to Device                                                                                                    |                                                                                                    | e Inter                                                                                                    |
|      |               |                                                              |                                                                                                    |                                                                                                    |                                                                                                    |                                                                                                    | active He                                                                                                    |
|      |               |                                                              |                                                                                                    |                                                                                                    |                                                                                                    |                                                                                                    | Ť                                                                                                    |
|      |               |                                                              |                                                                                                    |                                                                                                    |                                                                                                    |                                                                                                    |                                                                                                    |
|      |               |                                                              |                                                                                                    |                                                                                                    |                                                                                                    |                                                                                                    |                                                                                                    |
|      |               |                                                              |                                                                                                    |                                                                                                    |                                                                                                    |                                                                                                    |                                                                                                    |
|      | nfi<br>+-     | Add X I<br>Parameter Map<br>] global<br>] Local-Web<br>< 1 + | hfiguration - > Security - > Web Auth Add  Parameter Map Name global Local-Web A 1 + Maximum HTTP connections Init-State Timeout(secs) Type X Close | http://www.initialized initialized initial | hfiguration - > Security - > Web Auth Add  Parameter Map Name  global Local-Web Parameter-map name* EWA-Guest Maximum HTTP 1-200 Nation HTTP 1-200 Nation HTTP Connections Nation HTTP Connections Nation HTTP Connections Local-Web Close | hfguration * > Security * > Web Auth  Add Cleates  Parameter Map Name  Parameter Map Name Global Global  Local-Web Parameter-map name* EWA-Guest Maximum HTTP 1-200 Init-State Timeout(secs) 60-3932100 Init-State Timeout(secs) 60-3932100 Type webauth Close Close Apply to Device | htguration + > Security + > Web Auth  Act Close  Parameter Map Name Parameter Map Name Parameter -map name* EWA-Guest Oreate Web Auth Parameter Parameter-map name* EWA-Guest Naximum HTTP 1-200 Init-State Timeout(secs) 60-3332100 Init-State Timeout(secs) 60-333210 Init-State Timeout(secs) 60-333210 Init-State Timeout(secs) 60-333210 Init-State Timeout(s |

Passaggio 3. Selezionare la mappa dei parametri appena creata nella scheda Generale e configurare il tipo di autenticazione dall'elenco a discesa Tipo.

|   |                       |                          | eneral Advanced                                                                                                    |
|---|-----------------------|--------------------------|----------------------------------------------------------------------------------------------------|
|   |                       | EWA-Guest                | Parameter-map name                                                                                                    |
|   | O File Name           | ● None ○ Banner Text ○ B | Banner Type                                                                                                    |
|   |                       | 100                      | Maximum HTTP connections                                                                                                    |
|   |                       | 120                      | Init-State Timeout(secs)                                                                                                    |
|   |                       | consent 🔹                | Туре                                                                                                    |
|   |                       |                          | Turn-on Consent with Email                                                                                                    |
|   | webauth vebauth       | Туре                     | Captive Bypass Portal                                                                                                    |
|   | authbypass            |                          | Disable Success Window                                                                                                    |
|   | webconsent            |                          | Disable Logout Window                                                                                                    |
| - |                       |                          | Disable Cisco Logo                                                                                                    |
|   |                       |                          | Sleeping Client Status                                                                                                    |
|   |                       | 720                      | Sleeping Client Timeout (minutes)                                                                                                    |
|   | consent<br>webconsent | Close                    | Disable Success Window<br>Disable Logout Window<br>Disable Cisco Logo<br>Sleeping Client Status<br>Sleeping Client Timeout (minutes) |

- Parameter-map name = Nome assegnato alla mappa Parameter WebAuth
- Numero massimo di connessioni HTTP = Numero di errori di autenticazione prima che il client venga escluso
- Timeout stato inizializzazione (sec) = secondi in cui un client può trovarsi nello stato di autenticazione Web
- Tipo = Tipo di autenticazione Web

| webauth                      | authbypass                                                                                                    | consenso                               | consenso Web                                                     |
|------------------------------|----------------------------------------------------------------------------------------------------|----------------------------------------|------------------------------------------------------------------|
| Username:<br>Password:<br>ox | Il client si connette al<br>SSID e ottiene un indirizzo IP,<br>quindi il WLC 9800<br>verifica se l'indirizzo MAC<br>è autorizzato ad accedere al<br>rete, se sì, viene spostata<br>allo stato RUN, se non è<br>non è autorizzato a<br>partecipare.<br>(non fallback all'autenticazione<br>Web) | banner l<br>• Accept<br>• Don't Accept | banner login<br>Accept<br>Don't Accept<br>Username:<br>Password: |

Passaggio 4. Dalla scheda Advanced (Avanzate)configurare il reindirizzamento per l'indirizzo IPV4 di accesso e l'indirizzo IP del sito del server specifico rispettivamente.

| Edi | t Web Auth Parameter                   |                      | ×              |
|-----|----------------------------------------|----------------------|----------------|
| Ge  | neral Advanced                         |                      | ^              |
|     | Redirect to external server            |                      |                |
|     | Redirect for log-in                    | http://172.16.80.8/w |                |
|     | Redirect On-Success                    |                      |                |
|     | Redirect On-Failure                    |                      |                |
|     | Redirect Append for AP MAC Address     | ap_mac               |                |
|     | Redirect Append for Client MAC Address | client_mac           |                |
|     | Redirect Append for WLAN SSID          | ssid                 |                |
|     | Portal IPV4 Address                    | 172.16.80.8          | 55             |
|     | Portal IPV6 Address                    | X:X:X:X:X            | Interacti      |
|     | Express WiFi Key Type                  | Select 🔻             | ve Help        |
|     | Customized page                        |                      | _              |
|     | Login Failed Page                      | C                    |                |
|     | × Cancel                               |                      | Vpdate & Apply |

#### Configurazione CLI per i passaggi 2, 3 e 4:

| <#root>                                                  |
|----------------------------------------------------------|
| 9800(config)#                                            |
| parameter-map type webauth EWA-Guest                     |
| 9800(config-params-parameter-map)#                       |
| type consent                                             |
| 9800(config-params-parameter-map)#                       |
| redirect for-login http://172.16.80.8/webauth/login.html |
| 9800(config-params-parameter-map)#                       |
| redirect portal ipv4 172.16.80.8                         |
|                                                          |

Passaggio 5. (Facoltativo) II WLC può inviare i parametri aggiuntivi tramite la stringa di query. Questa operazione è spesso necessaria per rendere 9800 compatibile con portali esterni di terze parti. I campi "Redirect Append for AP MAC Address", "Redirect Append for Client MAC Address" e "Redirect Append for WLAN SSID" consentono di aggiungere parametri aggiuntivi all'ACL di reindirizzamento con un nome personalizzato. Selezionare la mappa dei parametri appena creata e passare alla scheda Avanzate, quindi configurare il nome dei parametri necessari. I parametri disponibili sono:

- Indirizzo MAC AP (in formato aa:bb:cc:dd:ee:ff)
- Indirizzo MAC client (in formato aa:bb:cc:dd:ee:ff)
- Nome SSID

| Edi | t Web Auth Parameter                   |                       |              | ×         |
|-----|----------------------------------------|-----------------------|--------------|-----------|
| Ge  | neral Advanced                         |                       |              |           |
|     | Redirect to external server            |                       |              |           |
|     | Redirect for log-in                    | http://172.16.80.8/we |              |           |
|     | Redirect On-Success                    |                       |              |           |
|     | Redirect On-Failure                    |                       |              |           |
|     | Redirect Append for AP MAC Address     | ap_mac                |              |           |
|     | Redirect Append for Client MAC Address | client_mac            |              |           |
|     | Redirect Append for WLAN SSID          | ssid                  |              |           |
|     | Portal IPV4 Address                    | 172.16.80.8           | -            |           |
|     | Portal IPV6 Address                    | X:X:X:X:X             |              |           |
|     | Express WiFi Key Type                  | Select v              |              |           |
|     | Customized page                        |                       |              |           |
|     | Login Failed Page                      |                       | <b></b>      |           |
|     | Login Page                             |                       | C            | Inte      |
|     | Logout Page                            |                       | Ø            | ractive F |
|     | Login Successful Page                  |                       | ]@           | leip      |
|     |                                        |                       |              |           |
|     |                                        | Activate W            | indows       |           |
|     | × Cancel                               | GO to system i        | Update & App | y.        |

## Configurazione dalla CLI:

<#root>

9800(config)#

```
parameter-map type webauth EWA-Guest
9800(config-params-parameter-map)#
redirect append ap-mac tag ap_mac
9800(config-params-parameter-map)#
redirect append wlan-ssid tag ssid
9800(config-params-parameter-map)#
redirect append client-mac tag client_mac
```

Per questo esempio, l'URL di reindirizzamento inviato al client determina:

http://172.16.80.8/webauth/consent.html?switch\_url=http://192.0.2.1/login.html&ap\_mac=&ssid=&client\_mac

Nota: quando si aggiungono le informazioni sull'indirizzo IPV4 del portale, viene aggiunto automaticamente un ACL che consente il traffico HTTP e HTTPS dai client wireless al server di autenticazione Web esterno, quindi non è necessario configurare altri ACL di preautenticazione. Se si desidera consentire l'utilizzo di più indirizzi IP o URL, l'unica opzione disponibile è configurare un filtro URL in modo che vengano consentiti tutti gli IP corrispondenti agli URL specificati prima dell'autenticazione. Non è possibile aggiungere staticamente più indirizzi IP di un portale a meno che non si utilizzino filtri URL.

Nota: la mappa dei parametri globali è l'unica in cui è possibile definire l'indirizzo IPv4 e IPv6 virtuale, HTTP intercettati da Webauth, portale di bypass vincolato, impostazioni di timeout di attivazione e scadenza dell'elenco di controllo.

Riepilogo della configurazione CLI:

Server Web locale

```
parameter-map type webauth <web-parameter-map-name>
  type { webauth | authbypass | consent | webconsent }
  timeout init-state sec 300
  banner text ^Cbanner login^C
```

Server Web esterno

```
parameter-map type webauth <web-parameter-map-name>
type webauth
timeout init-state sec 300
redirect for-login <URL-for-webauth>
redirect portal ipv4 <external-server's-IP
max-http-conns 10</pre>
```

Configurazione delle impostazioni AAA

Questa sezione di configurazione è necessaria solo per le mappe di parametri configurate per il tipo di autenticazione webauth o webconsence.

Passaggio 1. Passare a Configurazione > Sicurezza > AAA, quindi selezionare Elenco metodi AAA. Configurare un nuovo elenco di metodi, selezionare + Aggiungi e inserire i dettagli dell'elenco; assicurarsi che Type sia impostato su "login" come mostrato nell'immagine.

![](_page_10_Picture_4.jpeg)

| Quick Setup: AAA Authentic                    | ation       |                        | ×               |
|-----------------------------------------------|-------------|------------------------|-----------------|
| Method List Name*                             | local-auth  |                        |                 |
| Type*                                         | login       | v i                    |                 |
| Group Type                                    | local       | v i                    |                 |
| Available Server Groups                       |             | Assigned Server Groups |                 |
| radius Idap tacacs+ alzlab-rad fgalvezm-group | ><br><<br>* | ~                      | <<br><<br>      |
| Cancel                                        |             |                        | Apply to Device |

Passaggio 2. Selezionare Authorization (Autorizzazione), quindi selezionare + Add (Aggiungi) per creare un nuovo elenco di metodi. Assegnare al nome il nome predefinito con Tipo come rete, come mostrato nell'immagine.

![](_page_11_Picture_1.jpeg)

Nota: come viene annunciato dal controller durante la <u>configurazione della protezione</u> <u>WLAN di layer 3</u>: per il corretto funzionamento dell'elenco dei metodi di accesso locale, verificare che nel dispositivo sia presente la configurazione 'aaa authorization network default local'. È quindi necessario definire l'elenco dei metodi di autorizzazione con il nome predefinito per configurare correttamente l'autenticazione Web locale. In questa sezione è configurato questo particolare elenco di metodi di autorizzazione.

| Configuration - > S | ecurity - | > A  | AA Show          | Me F | low >               |            |   |            |   |        |   |        |   |                  |  |
|---------------------|-----------|------|------------------|------|---------------------|------------|---|------------|---|--------|---|--------|---|------------------|--|
| + AAA Wizard        |           |      |                  |      |                     |            |   |            |   |        |   |        |   |                  |  |
| Servers / Groups    | AAA Me    | thod | List AAA A       | dvar | ced                 |            |   |            |   |        |   |        |   |                  |  |
| Authentication      |           | -    | - Add X I        |      | e                   |            |   |            |   |        |   |        |   |                  |  |
| Accounting          | _         |      | Name             | ~    | Type ~              | Group Type | ~ | Group1     | ~ | Group2 | • | Group3 | ~ | Group4 ~         |  |
| Accounting          |           | 0    | alzlab-rad-authz |      | network             | group      |   | alzlab-rad |   | N/A    |   | N/A    |   | N/A              |  |
|                     |           | Ο    | wcm_loc_serv_c   | ert  | credential-download | local      |   | N/A        |   | N/A    |   | N/A    |   | N/A              |  |
|                     |           | 4    | ← 1 →            | H    | 10 🔻 items per      | page       |   |            |   |        |   |        |   | 1 - 2 of 2 items |  |
|                     |           |      |                  |      |                     |            |   |            |   |        |   |        |   |                  |  |

×

# Quick Setup: AAA Authorization

| Method List Name*                                         | default                                                                                                    |                     |     |                 |
|-----------------------------------------------------------|----------------------------------------------------------------------------------------------------|---------------------|-----|-----------------|
| Type*                                                     | network                                                                                                    | • i                 |     |                 |
| Group Type                                                | local                                                                                                    | ▼ (i)               |     |                 |
| Authenticated                                             |                                                                                                    |                     |     |                 |
| Available Server Groups                                   | Ass                                                                                                    | igned Server Groups |     |                 |
| radius<br>Idap<br>tacacs+<br>alzlab-rad<br>fgalvezm-group | <ul> <li>&gt;</li> <li>&gt;</li> <li>&gt;</li> <li></li> <li></li></ul> |                     | < v |                 |
| Cancel                                                    |                                                                                                    |                     |     | Apply to Device |

# Configurazione CLI per i passaggi 1 e 2:

<#root>

9800(config)#

aaa new-model

9800(config)#

aaa authentication login local-auth local

9800(config)#

aaa authorization network default local

Nota: se è necessaria l'autenticazione RADIUS esterna, leggere le seguenti istruzioni relative alla configurazione del server RADIUS su WLC 9800: <u>configurazione AAA su WLC</u> <u>9800</u>. Verificare che per l'elenco dei metodi di autenticazione sia impostato il tipo "login" anziché il tipo dot1x.

Passaggio 3. Passare a Configurazione > Protezione > Utente guest. Selezionare + Aggiungi e configura i dettagli dell'account utente guest.

| Ac | ld Guest User                          |                                  |        |          |     | ×               |
|----|----------------------------------------|----------------------------------|--------|----------|-----|-----------------|
|    | General                                |                                  |        | Lifetime |     |                 |
|    | User Name*                             | guestuser                        |        | Years*   | 1 🗘 |                 |
|    | Password*                              | ••••••                           |        | Months*  | 0   |                 |
|    | (                                      | Generate password                | Days*  | 0        |     |                 |
|    | Confirm<br>Password*                   |                                  | Hours* | 0 0      |     |                 |
|    | Description*                           | WebAuth user                     |        | Mins*    | 0 0 |                 |
|    | AAA Attribute list                     | Enter/Select                     |        |          |     |                 |
|    | No. of<br>Simultaneous<br>User Logins* | 0<br>Enter 0 for unlimited users |        |          |     |                 |
|    |                                        |                                  |        |          |     |                 |
|    |                                        |                                  |        |          |     |                 |
|    |                                        |                                  |        |          |     |                 |
|    | <b>'D</b> Cancel                       |                                  |        |          |     | Apply to Device |

Configurazione dalla CLI:

![](_page_13_Picture_4.jpeg)

If permanent users are needed then use this command: 9800(config)#

username guestuserperm privilege 0 secret 0 <password>

Passaggio 4. (Facoltativo) Quando si definisce la mappa dei parametri, vengono creati automaticamente un paio di elenchi di controllo di accesso (ACL). Questi ACL vengono usati per definire il traffico che attiva un reindirizzamento al server Web e il traffico che può passare. Se esistono requisiti specifici, ad esempio più indirizzi IP o filtri URL di server Web, selezionare Configurazione > Sicurezza > ACL select + Add and define needed rules; le istruzioni di autorizzazione vengono reindirizzate mentre le istruzioni di negazione definiscono il traffico che passa.

Le regole ACL create automaticamente sono:

<#root>

alz-9800#

show ip access-list

```
Extended IP access list WA-sec-172.16.80.8
10 permit tcp any host 172.16.80.8 eq www
20 permit tcp any host 172.16.80.8 eq 443
30 permit tcp host 172.16.80.8 eq 443 any
40 permit tcp host 172.16.80.8 eq 443 any
50 permit tcp any any eq domain
60 permit udp any any eq domain
70 permit udp any any eq bootpc
80 permit udp any any eq bootpc
80 permit udp any any eq bootps
90 deny ip any any (1288 matches)
Extended IP access list WA-v4-int-172.16.80.8
10 deny tcp any host 172.16.80.8 eq www
20 deny tcp any host 172.16.80.8 eq 443
30 permit tcp any any eq www
40 permit tcp any host 192.0.2.1 eq 443
```

Configura criteri e tag

Passaggio 1. Selezionare Configurazione > Tag e profili > WLAN, quindi selezionare + Aggiungi per creare una nuova WLAN. Definire il nome e lo stato del profilo e dell'SSID nella scheda Generale.

| Add WLAN         |           |                |         | ×               |
|------------------|-----------|----------------|---------|-----------------|
| General Security | Advanced  |                |         |                 |
| Profile Name*    | EWA-Guest | Radio Policy   | All     |                 |
| SSID*            | EWA-Guest | Broadcast SSID | ENABLED |                 |
| WLAN ID*         | 4         |                |         |                 |
| Status           |           |                |         |                 |
|                  |           |                |         |                 |
|                  |           |                |         |                 |
|                  |           |                |         |                 |
|                  |           |                |         |                 |
| Cancel           |           |                |         | Apply to Device |

Passaggio 2. Selezionare la scheda Sicurezza e impostare l'autenticazione di livello 2 su Nessuno se non è necessario alcun meccanismo di crittografia via etere. Nella scheda Layer 3, selezionare la casella di controllo Criteri Web, selezionare la mappa dei parametri dal menu a discesa e scegliere l'elenco di autenticazione dal menu a discesa. Facoltativamente, se in precedenza è stato definito un ACL personalizzato, selezionare Show Advanced Settings (Mostra impostazioni avanzate) e selezionare l'ACL appropriato dal menu a discesa.

| Edit WLAN  |             |                  |                                  |                                           | ×                        |
|------------|-------------|------------------|----------------------------------|-------------------------------------------|--------------------------|
|            | 🛦 Changi    | ng WLAN paramete | rs while it is enabled will resu | ult in loss of connectivity for clients o | connected to it.         |
| General    | Security    | Advanced         | Add To Policy Tags               |                                           |                          |
| Layer2     | Layer3      | AAA              |                                  |                                           |                          |
| Laver 2 Se | curity Mode |                  | None                             | Lobby Admin Access                        | O                        |
|            |             |                  |                                  | Fast Transition                           | Disabled 🔻               |
| MAC Filter | ing         |                  | 0                                | Over the DS                               | 0                        |
| OWE Trans  | sition Mode |                  | 0                                | Reassociation Timeout                     | 20                       |
|            |             |                  |                                  |                                           |                          |
|            |             |                  |                                  |                                           |                          |
|            |             |                  |                                  |                                           |                          |
|            |             |                  |                                  |                                           |                          |
|            |             |                  |                                  |                                           |                          |
|            |             |                  |                                  |                                           | Interactiv               |
|            |             |                  |                                  |                                           | ve Help                  |
|            |             |                  |                                  |                                           |                          |
|            |             |                  |                                  |                                           | _                        |
| Cancel     |             |                  |                                  | Activate Windows                          | Update & Apply to Device |

| Edit WLAN                            |                                                 |                                              |                                 |                 |                       |                   |                 | ×                |
|--------------------------------------|-------------------------------------------------|----------------------------------------------|---------------------------------|-----------------|-----------------------|-------------------|-----------------|------------------|
|                                      | A Changi                                        | ng WLAN paramete                             | rs while it is en               | abled will rest | ult in loss of connec | tivity for client | ts connected to | it.              |
| General                              | Security                                        | Advanced                                     | Add To Pol                      | licy Tags       |                       |                   |                 |                  |
| Layer2                               | Layer3                                          | ААА                                          |                                 |                 |                       |                   |                 |                  |
| Web Pol                              | licy                                            |                                              | Ø                               |                 | Show Adva             | nced Setting      | s >>>           |                  |
| Web Aut                              | th Parameter N                                  | Мар                                          | EWA-Guest                       | •               |                       |                   |                 |                  |
| Authentie                            | cation List                                     |                                              | local-auth                      | • i             |                       |                   |                 |                  |
| For Local<br>the config<br>exists on | l Login Method<br>guration 'aaa a<br>the device | List to work, please<br>uthorization network | e make sure<br>k default local' |                 |                       |                   |                 |                  |
|                                      |                                                 |                                              |                                 |                 |                       |                   |                 | Interactive Help |
| Cancel                               |                                                 |                                              |                                 |                 | Activate Wir          | ndows             | Update 8        | Apply to Device  |
| Configuraz                           | ioni CLI:                                       |                                              |                                 |                 |                       |                   |                 |                  |
| <#root><br>9800(config               | ı)#                                             |                                              |                                 |                 |                       |                   |                 |                  |
| wlan EWA-Gu                          | lest 4 EWA                                      | -Guest                                       |                                 |                 |                       |                   |                 |                  |
| 9800(config                          | g-wlan)#                                        |                                              |                                 |                 |                       |                   |                 |                  |
| no security                          | ft adapt                                        | ive                                          |                                 |                 |                       |                   |                 |                  |
| 9800(config                          | g-wlan)#                                        |                                              |                                 |                 |                       |                   |                 |                  |
| no security                          | v wpa                                           |                                              |                                 |                 |                       |                   |                 |                  |
| 9800(config                          | y-wlan)#                                        |                                              |                                 |                 |                       |                   |                 |                  |

```
no security wpa wpa2
9800(config-wlan)#
no security wpa wpa2 ciphers aes
9800(config-wlan)#
no security wpa akm dot1x
9800(config-wlan)#
security web-auth
9800(config-wlan)#
security web-auth authentication-list local-auth
9800(config-wlan)#
security web-auth parameter-map EWA-Guest
9800(config-wlan)#
no shutdown
```

Passaggio 3. Passare a Configurazione > Tag e profili > Criterio e selezionare + Aggiungi. Definire il nome e lo stato del criterio; verificare che le impostazioni centrali in Criteri di switching WLAN siano abilitate per i punti di accesso in modalità locale. Nella scheda Access Policies (Criteri di accesso), selezionare la VLAN corretta dal menu a discesa VLAN/VLAN Group (Gruppo di VLAN/VLAN), come mostrato nell'immagine.

| Ado         | d Policy                 | / Profile            |                             |                 |             |                             |                    | ×      |
|-------------|--------------------------|----------------------|-----------------------------|-----------------|-------------|-----------------------------|--------------------|--------|
| Ge          | neral                    | Access Policies      | QOS and AVC                 | Mobility        | Advan       | ced                         |                    |        |
|             |                          | A Configur           | ing in enabled state will r | esult in loss c | f connectiv | vity for clients associated | with this profile. |        |
|             | Name*                    |                      | Guest-Policy                | Guest-Policy    |             | /LAN Switching Policy       | r                  |        |
| Description |                          | tion                 | Policy for guest ac         | cess            | Ce          | entral Switching            | ENABLED            | J      |
|             | Status<br>Passive Client |                      | ENABLED                     |                 | Ce          | entral Authentication       | ENABLED            | J      |
|             |                          |                      | DISABLED                    |                 | Ce          | entral DHCP                 | ENABLED            | J      |
|             | Encrypt                  | ed Traffic Analytics | DISABLED                    |                 | Ce          | entral Association          | ENABLED            | J      |
|             | CTS P                    | olicy                |                             |                 | Fle         | ex NAT/PAT                  | DISABLED           | J      |
|             | Inline T                 | agging               | 0                           |                 |             |                             |                    |        |
|             | SGACL                    | Enforcement          | 0                           |                 |             |                             |                    |        |
|             | Default                  | SGT                  | 2-65519                     |                 |             |                             |                    |        |
|             |                          |                      |                             |                 |             |                             |                    |        |
|             | Cancel                   |                      |                             |                 |             |                             | Apply to           | Device |

| Add Policy Profile                       |             |                 |          |             |                  | ×         |
|------------------------------------------|-------------|-----------------|----------|-------------|------------------|-----------|
| General Access Policies                  | QOS and AVC | Mobility        | Advanced |             |                  |           |
| RADIUS Profiling                         | ο           |                 |          | WLAN ACL    |                  |           |
| HTTP TLV Caching                         | Ο           |                 |          | IPv4 ACL    | Search or Select | •         |
| DHCP TLV Caching                         | Ο           |                 |          | IPv6 ACL    | Search or Select | •         |
| WLAN Local Profiling                     |             |                 |          | URL Filters |                  |           |
| Global State of Device<br>Classification | í           | earch or Select |          | Pre Auth    | Search or Select | •         |
| Local Subscriber Policy Name             | Search o    |                 | ]        | Post Auth   | Search or Select | •         |
| VLAN                                     |             |                 |          |             |                  |           |
| VLAN/VLAN Group                          | VLAN262     | 21 🔻            |          |             |                  |           |
| Multicast VLAN                           | Enter Mu    | ulticast VLAN   | ]        |             |                  |           |
|                                          |             |                 |          |             |                  |           |
| Cancel                                   |             |                 |          |             | Apply            | to Device |

#### Configurazione dalla CLI:

# <#root> 9800(config)# wireless profile policy Guest-Policy 9800(config-wireless-policy)# description "Policy for guest access" 9800(config-wireless-policy)# vlan VLAN2621 9800(config-wireless-policy)# no shutdown

Passaggio 4. Passare a Configurazione > Tag e profili > Tag, all'interno della scheda Criterio selezionare + Aggiungi. Definire un nome di tag, quindi in Mappe WLAN-POLICY selezionare + Aggiungi e aggiungere il profilo WLAN e policy creato in precedenza.

| Add Policy Tag         |                     |                 |                     | × |
|------------------------|---------------------|-----------------|---------------------|---|
| Name*                  | EWA-Tag             |                 |                     |   |
| Description            | Enter Description   |                 |                     |   |
| V WLAN-POLICY          | ′ Maps: 0           |                 |                     |   |
| + Add × Dele           | te                  |                 |                     |   |
| WLAN Profile           |                     | Policy Profile  | ×                   |   |
|                        | 10 🔻 items per page |                 | No items to display |   |
| Map WLAN and Poli      | icy                 |                 |                     |   |
| WLAN Profile*          | EWA-Guest 🔻         | Policy Profile* | Guest-Policy 🔻      |   |
|                        | ×                   |                 |                     |   |
| RLAN-POLICY            | Maps: 0             |                 |                     |   |
| Cancel                 |                     |                 | Apply to Device     |   |
| Configurazione dalla ( | CLI:                |                 |                     |   |

![](_page_21_Picture_1.jpeg)

Passaggio 5. Passare a Configurazione > Wireless > Access Point e selezionare l'access point utilizzato per trasmettere questo SSID. Dal menu Modifica punto di accesso, selezionare il tag appena creato dal menu a discesa Criterio.

#### Edit AP

| AP Name* C9117AXI-lobby                                                                                                    | Primary Software Version 17.3.3.26           | *        |
|----------------------------------------------------------------------------------------------------|----------------------------------------------|----------|
| Location* default location                                                                                                    | Predownloaded Status N/A                     |          |
| Base Radio MAC 0cd0.f897.ae60                                                                                                    | Predownloaded Version N/A                    | L        |
| Ethernet MAC 0cd0.f894.5c34                                                                                                    | Next Retry Time N/A                          | L        |
| Admin Status DISABLED                                                                                                    | Boot Version 1.1.2.4                         | L        |
| AP Mode                                                                                                    | IOS Version 17.3.3.26                        | L        |
| Operation Status Registered                                                                                                    | Mini IOS Version 0.0.0.0                     | L        |
| Fabric Status Disabled                                                                                                    | IP Config                                    | L        |
| LED State                                                                                                    | CAPWAP Preferred Mode IPv4                   | L        |
| LED Brightness 8                                                                                                    | DHCP IPv4 Address 172.16.10.133              | l        |
| Tege                                                                                                    | Static IP (IPv4/IPv6)                        | L        |
| lags                                                                                                    | Time Statistics                              | L        |
| Changing Tags will cause the AP to momentarily<br>lose association with the Controller. Writing Tag Config<br>to AP is not allowed while changing Tags. | Up Time 0 days 0 hrs 19<br>mins 13 secs      | Interac  |
|                                                                                                    | Controller Association Latency 2 mins 7 secs | ctive He |
| Policy EWA-Tag 🔻                                                                                                    |                                              | đ        |
| Site default-site-tag v                                                                                                    |                                              | _        |
| DE dofault-rf-tag                                                                                                    |                                              | •        |
| Cancel                                                                                                    | Activate Windows                             |          |

Se è necessario associare tag a più access point contemporaneamente, sono disponibili due opzioni:

Opzione A. Passare a Configurazione > Installazione wireless > Avanzate da qui selezionare Avvia ora per visualizzare l'elenco dei menu di configurazione. Selezionare l'icona di elenco accanto a Tag AP, per visualizzare l'elenco di tutti gli AP nello stato di join, selezionare gli AP necessari, quindi selezionare + Tag AP, quindi selezionare il tag di criterio creato dal menu a discesa.

# Wireless Setup Flow Overview

This screen allows you to design Wireless LAN Configuration. It involves creating Policies and Tags. Once the design is completed, they can be deployed to the Access Points right here.

![](_page_23_Figure_2.jpeg)

. Definire il nome della regola, il nome dell'access point regex (questa impostazione consente al controller di definire quali access point sono contrassegnati), la priorità (i numeri più bassi hanno una priorità maggiore) e i tag necessari.

| Associate | Tags to AP    |                 |                  | ×             |
|-----------|---------------|-----------------|------------------|---------------|
| Rule Nam  | e* Guest-APs  | Policy Tag Name | EWA-Tag × V      |               |
| AP name   | regex* C9117* | Site Tag Name   | Search or Select |               |
| Active    | YES           | RF Tag Name     | Search or Select |               |
| Priority* | 1             |                 |                  |               |
| Cance     | I             |                 |                  | oly to Device |

# Verifica

Fare riferimento a questa sezione per verificare che la configurazione funzioni correttamente:

```
<#root>
9800#
9800#
show running-config wlan
9800#
show running-config aaa
9800#
show aaa servers
9800#
show ap tag summary
9800#
show ap name <ap-name> config general
9800#
show ap name <ap-name> tag detail
9800#
show wlan [summary | id | name | all]
```

9800#

show wireless tag policy detailed <policy-tag name>

#### 9800#

show wireless profile policy detailed <policy-profile name>

Verificare lo stato e la disponibilità del server http tramite il comando show ip http server status:

#### <#root>

#### 9800#

show ip http server status

HTTP server status: Enabled

HTTP server port: 80

HTTP server active supplementary listener ports: 21111 HTTP server authentication method: local HTTP server auth-retry 0 time-window 0 HTTP server digest algorithm: md5 HTTP server access class: 0

HTTP server IPv4 access class: None

HTTP server IPv6 access class: None

#### [...] HTTP server active session modules: ALL HTTP secure server capability: Present

HTTP secure server status: Enabled

HTTP secure server port: 443

HTTP secure server ciphersuite: rsa-aes-cbc-sha2 rsa-aes-gcm-sha2 dhe-aes-cbc-sha2 dhe-aes-gcm-sha2 ecdhe-rsa-aes-cbc-sha2 ecdhe-rsa-aes-gcm-sha2 ecdhe-ecdsa-aes-gcm-sha2 HTTP secure server TLS version: TLSv1.2 TLSv1.1 HTTP secure server client authentication: Disabled HTTP secure server PIV authentication: Disabled HTTP secure server PIV authorization only: Disabled

HTTP secure server trustpoint: CISCO\_IDEVID\_SUDI

HTTP secure server peer validation trustpoint: HTTP secure server ECDHE curve: secp256r1 HTTP secure server active session modules: ALL Verificare il plumbing ACL nella sessione client con questi comandi:

```
<#root>
```

9800#

```
show platform software wireless-client chassis active R0 mac-address <Client mac in aaaa.bbbb.cccc format
```

ID : 0xa0000002 MAC address : aaaa.bbbb.cccc Type : Normal Global WLAN ID : 4

SSID : EWA-Guest

Client index : 0 Mobility state : Local

Authentication state : L3 Authentication

VLAN ID : 2621 [...] Disable IPv6 traffic : No

Dynamic policy template : 0x7b 0x73 0x0b 0x1e 0x46 0x2a 0xd7 0x8f 0x23 0xf3 0xfe 0x9e 0x5c 0xb0 0xeb 0xf

#### 9800#

show platform software cgacl chassis active F0

Template ID

Group Index

Lookup ID Number of clients

-----

0x7B 0x73 0x0B 0x1E 0x46 0x2A 0xD7 0x8F 0x23 0xF3 0xFE 0x9E 0x5C 0xB0 0xEB 0xF8 0x0000000a

0x000001a 1

#### 9800#

show platform software cgacl chassis active F0 group-idx <group index> acl

Acl ID Acl Name CGACL Type Protocol Direction Sequence

16 IP-Adm-V6-Int-ACL-global Punt IPv6 IN 1

25 WA-sec-172.16.80.8 Security IPv4 IN 2

```
19 implicit_deny Security IPv4 IN 3
21 implicit_deny_v6 Security IPv6 IN 3
18 preauth_v6 Security IPv6 IN 2
```

# Risoluzione dei problemi

Traccia sempre attiva

WLC 9800 offre funzionalità di traccia ALWAYS-ON. In questo modo, tutti gli errori relativi alla connettività del client, gli avvisi e i messaggi a livello di avviso vengono costantemente registrati ed è possibile visualizzare i registri di un evento imprevisto o di una condizione di errore dopo che si è verificato.

Nota: in base al volume dei log generati, è possibile tornare indietro da alcune ore a diversi giorni.

Per visualizzare le tracce raccolte per impostazione predefinita dal 9800 WLC, è possibile connettersi al 9800 WLC tramite SSH/Telnet e leggere i seguenti passaggi (verificare di aver registrato la sessione su un file di testo).

Passaggio 1. Controllare l'ora corrente del controller in modo da poter tenere traccia dei log nel tempo che intercorre tra il momento in cui si è verificato il problema.

<#root>

9800#

show clock

Passaggio 2. Raccogliere syslog dal buffer del controller o dal syslog esterno in base alla configurazione del sistema. In questo modo è possibile visualizzare rapidamente lo stato del sistema e gli eventuali errori.

<#root>

9800#

show logging

Passaggio 3. Verificare se sono abilitate le condizioni di debug.

#### <#root>

9800#

show debugging

IOSXE Conditional Debug Configs: Conditional Debug Global State: Stop IOSXE Packet Tracing Configs: Packet Infra debugs: Ip Address Port

Nota: se nell'elenco è presente una condizione, le tracce vengono registrate a livello di debug per tutti i processi che soddisfano le condizioni abilitate (indirizzo MAC, indirizzo IP e così via). Ciò aumenta le dimensioni dei log. È pertanto consigliabile cancellare tutte le condizioni quando non si esegue il debug attivo.

Passaggio 4. con il presupposto che l'indirizzo MAC in fase di test non è elencato come condizione nel passaggio 3. Raccogliere le tracce del livello di avviso sempre attive per l'indirizzo MAC specifico.

#### <#root>

9800#

```
show logging profile wireless filter [mac | ip] [<aaaa.bbbb.cccc> | <a.b.c.d>] to-file always-on-<FILENA
```

È possibile visualizzare il contenuto della sessione oppure copiare il file su un server TFTP esterno.

<#root>

9800#

```
more bootflash:always-on-<FILENAME.txt>
```

or 9800#

copy bootflash:always-on-<FILENAME.txt> tftp://<a.b.c.d>/<path>/always-on-<FILENAME.txt>

#### Debug condizionale e traccia Radioactive (RA)

Se le tracce sempre attive non forniscono informazioni sufficienti per determinare il trigger del problema in esame, è possibile abilitare il debug condizionale e acquisire la traccia Radio attiva (RA), che fornisce le tracce dei livelli di debug per tutti i processi che interagiscono con la condizione specificata (in questo caso l'indirizzo MAC del client). Per abilitare il debug

condizionale, leggere i passaggi seguenti.

Passaggio 1. Accertarsi che non vi siano condizioni di debug abilitate.

<#root>

9800#

```
clear platform condition all
```

Passaggio 2. Abilitare la condizione di debug per l'indirizzo MAC del client wireless che si desidera monitorare.

Questi comandi iniziano a monitorare l'indirizzo MAC fornito per 30 minuti (1800 secondi). È possibile aumentare questo tempo fino a 2085978494 secondi.

<#root>

9800#

```
debug wireless mac <aaaa.bbbb.cccc> {monitor-time <seconds>}
```

![](_page_29_Picture_10.jpeg)

Nota: per monitorare più client alla volta, eseguire il comando debug wireless mac per indirizzo MAC.

Nota: l'attività del client wireless non viene visualizzata nella sessione del terminale in guanto tutti i registri vengono memorizzati nel buffer interno in modo da poter essere visualizzati in un secondo momento.

Passaggio 3. Riprodurre il problema o il comportamento che si desidera monitorare.

Passaggio 4. Interrompere i debug se il problema viene riprodotto prima che il tempo di monitoraggio predefinito o configurato sia attivo.

<#root>

9800#

no debug wireless mac <aaaa.bbbb.cccc>

Una volta trascorso il tempo di monitoraggio o interrotto il debug wireless, il controller 9800 WLC genera un file locale con il nome:

ra\_trace\_MAC\_aaaabbbbcccc\_HHMMSS.XXX\_timezone\_DayWeek\_Month\_Day\_year.log

Passaggio 5. Recuperare il file dell'attività dell'indirizzo MAC. È possibile copiare la traccia RA .log su un server esterno o visualizzare l'output direttamente sullo schermo.

Controllare il nome del file delle tracce RA.

<#root>

9800#

dir bootflash: | inc ra\_trace

Copiare il file su un server esterno:

<#root>

9800#

copy bootflash:ra\_trace\_MAC\_aaaabbbbbcccc\_HHMMSS.XXX\_timezone\_DayWeek\_Month\_Day\_year.log tftp://<a.b.c.dz

Visualizzare il contenuto:

<#root>

9800#

more bootflash:ra\_trace\_MAC\_aaaabbbbcccc\_HHMMSS.XXX\_timezone\_DayWeek\_Month\_Day\_year.log

Passaggio 6. Se la causa principale non è ancora ovvia, raccogliere i log interni che offrono una visualizzazione più dettagliata dei log del livello di debug. non è necessario eseguire di nuovo il debug del client, in quanto il comando fornisce log di debug già raccolti e archiviati internamente.

<#root>

9800#

show logging profile wireless internal filter [mac | ip] [<aaaa.bbbb.cccc> | <a.b.c.d>] to-file ra-inter

Nota: questo output del comando restituisce tracce per tutti i livelli di registrazione per tutti i processi ed è piuttosto voluminoso. Per analizzare queste tracce, contattare Cisco TAC.

<#root>

9800#

Visualizzare il contenuto:

<#root>

9800#

more bootflash:ra-internal-<FILENAME>.txt

Passaggio 7. Rimuovere le condizioni di debug.

Nota: assicurarsi di rimuovere sempre le condizioni di debug dopo una sessione di risoluzione dei problemi.

#### Acquisizioni pacchetti incorporate

I controller 9800 possono eseguire l'analisi nativa dei pacchetti; ciò consente una più semplice risoluzione dei problemi come la visibilità dell'elaborazione dei pacchetti del control plane.

Passaggio 1. Definire un ACL per filtrare il traffico di interesse. Per l'autenticazione Web, si consiglia di consentire il traffico da e verso il server Web, nonché il traffico da e verso un paio di punti di accesso a cui i client sono connessi.

```
<#root>
9800(config)#
ip access-list extended EWA-pcap
9800(config-ext-nacl)#
permit ip any host <web server IP>
9800(config-ext-nacl)#
permit ip host <web server IP> any
9800(config-ext-nacl)#
permit ip any host <AP IP>
9800(config-ext-nacl)#
permit ip host <AP IP>
```

Passaggio 2. Definire i parametri di acquisizione del monitor. Verificare che il traffico del control plane sia abilitato in entrambe le direzioni. L'interfaccia fa riferimento all'uplink fisico del controller.

<#root>

9800#

monitor capture EWA buffer size <buffer size in MB>

9800#

monitor capture EWA access-list EWA-pcap

9800#

monitor capture EWA control-plane both interface <uplink interface> both

#### <#root>

9800#

show monitor capture EWA

Status Information for Capture EWA Target Type: Interface: Control Plane, Direction: BOTH

Interface: TenGigabitEthernet0/1/0, Direction: BOTH

Status : Inactive Filter Details:

Access-list: EWA-pcap

Inner Filter Details: Buffer Details: Buffer Type: LINEAR (default)

Buffer Size (in MB): 100

Limit Details: Number of Packets to capture: 0 (no limit) Packet Capture duration: 0 (no limit) Packet Size to capture: 0 (no limit) Packet sampling rate: 0 (no sampling)

Passaggio 3. Avviare l'acquisizione del monitor e riprodurre il problema.

<#root>

9800#

```
monitor capture EWA start
```

Started capture point : EWA

Passaggio 4. Interrompere l'acquisizione ed esportazione del monitor.

<#root>
9800#
monitor capture EWA stop
Stopped capture point : EWA
9800#monitor capture EWA export tftp://<a.b.c.d>/EWA.pcap

In alternativa, è possibile scaricare l'acquisizione dalla GUI, selezionare Risoluzione dei problemi > Packet Capture (Acquisizione pacchetti) e selezionare Export (Esporta) sull'acquisizione configurata. Selezionare Desktop dal menu a discesa per scaricare l'acquisizione tramite HTTP nella cartella desiderata.

| Troub | Add × Delete      | acket Capture             |                         |               |           |       | 📣 Need he | lp on what logs to o | ollect for | various scenarios? |   |
|-------|-------------------|---------------------------|-------------------------|---------------|-----------|-------|-----------|----------------------|------------|--------------------|---|
|       | Capture ~<br>Name | Interface                 | - Monitor Control Plane | Buffer Size ~ | Filter by | ⊣ Lim | nit       | Status               | ~          | Action             |   |
|       | EWA               | , TenGigabitEthernet0/1/0 | Yes                     | 0%            |           | 00    | 0 secs    | Inactive             |            | Start Export       |   |
| н     | < 1 ⊨ H           | 10 💌 items per page       |                         |               |           |       | Expo      | rt Capture - EV      | VA         | 🗙 1 item           | s |
|       |                   |                           |                         |               |           |       |           | Export to*           | desktop    | •                  |   |
|       |                   |                           |                         |               |           |       | 0         | Cancel               |            | Export             |   |

Risoluzione dei problemi sul lato client

Le WLAN di autenticazione Web dipendono dal comportamento del client. Su questa base, la conoscenza del comportamento del client e le informazioni sono fondamentali per identificare la root cause dei comportamenti errati di autenticazione Web.

Risoluzione problemi browser HAR

Molti browser moderni, come Mozilla Firefox e Google Chrome, forniscono strumenti di sviluppo della console per eseguire il debug delle interazioni delle applicazioni Web. I file HAR sono record di interazioni client-server e forniscono una linea temporale di interazioni HTTP insieme a informazioni su richieste e risposte (intestazioni, codice di stato, parametri e così via).

I file HAR possono essere esportati dal browser client e importati in un browser diverso per un'ulteriore analisi. Questo documento descrive come raccogliere il file HAR da Mozilla Firefox.

Passaggio 1. Aprire Strumenti di sviluppo Web con Ctrl + Maiusc + I, in alternativa fare clic con il pulsante destro del mouse nel contenuto del browser e selezionare Ispeziona.

| <ul> <li>← → C Q Search with Google or enter address</li> <li>Identity Services Engine  Cisco Prime Infrastruc ⊕ 2504-fgalvezm ⊕ 3504-jesuherr  Cisco Software Download</li> <li>You must log in to this network before you can access the Internet. Open network login page</li> </ul> |    |
|----------------------------------------------------------------------------------------------------|----|
| <ul> <li>Identity Services Engine to this network before you can access the Internet.</li> <li>Open network login page</li> </ul>                                                                                                    |    |
| You must log in to this network before you can access the Internet.     Open network login page                                                                                                    |    |
|                                                                                                    |    |
| ← → C ☆<br>Save Page As<br>Select <u>A</u> II<br>View Page Source<br>Inspect <u>A</u> Ccessibility Properties<br>Inspect <u>Q</u><br><u>Amazon</u><br>Sponsored<br><u>Bay</u><br>Sponsored<br><u>Bay</u><br>Sponsored<br><u>Bay</u><br>Sponsored                                        | Fi |

Passaggio 2. Passare alla rete e assicurarsi che sia selezionato "Tutto" per acquisire tutti i tipi di richiesta. Selezionare l'icona a forma di ingranaggio e assicurarsi che accanto a Registri persistenti sia presente una freccia, altrimenti le richieste di registrazione vengono cancellate ogni volta che viene attivata una modifica al dominio.

![](_page_34_Picture_3.jpeg)

Passaggio 3. Riprodurre il problema, verificare che tutte le richieste vengano registrate nel browser. Una volta, il problema viene riprodotto arrestare la registrazione di rete, quindi selezionare sull'icona ingranaggio e selezionare Salva tutto come HAR.

| R      | D Inspector   | Debugger                          | Network {} Style Editor                                                  | Storage 🕇 Accessibility     | 888 Applicat | on                 |               | 91 🗊 … 🗙          |
|--------|---------------|-----------------------------------|--------------------------------------------------------------------------|-----------------------------|--------------|--------------------|---------------|-------------------|
| Û      | 🗑 Filter URLs |                                   | 11 Q Ø                                                                   | All HTML CSS JS XHR         | Fonts Imag   | ges Media WS Other | Disable Cache | No Throttling * 🔆 |
| Status | Method        | d Domain                          | File                                                                     | Initiator                   | Туре         | Transferred        | Size          | ✓ Persist Logs    |
| 200    | GET           | X 172.16.80.2                     | /                                                                        | document                    | html         | 756 B              | 503 B         | -                 |
|        | GET           | 172.16.80.2                       | favicon.ico                                                              | img                         |              | cached             |               | Import HAR File   |
| 200    | GET           | <b>%</b> 172.16.80.8              | consent.html?switch_url=http://192.0.2.1/login.html≈_mac=0c:d0:f8:94:f8: | 4 document                  | html         | 3.02 KB            | 2.78 KB       | Save All As HAR   |
| 200    | GET           | 🔏 172.16.80.8                     | aup.html                                                                 | subdocument                 | html         | cached             | 2.51 KB       | Copy All As HAR   |
| 404    | GET           | 🔏 172.16.80.8                     | favicon.ico                                                              | FaviconLoader.jsm:191 (img) | html         | cached             | 1.22 KB       | 0 ms              |
| 200    | POST          | <b>%</b> 192.0.2.1                | login.html                                                               | consent.html:37 (document)  | html         | 2.33 KB            | 2.18 KB       | 248 ms 🗸          |
| Ō      | 18 requests   | 565.21 KB / 285.89 KB transferred | Finish: 19.18 s DOMContentLoaded: 3.82 s load: 4.97 s                    |                             |              |                    |               |                   |

Acquisizione pacchetti lato client

I client wireless con sistemi operativi quali Windows o MacOS possono eseguire l'analisi dei pacchetti sulla scheda di rete wireless. Pur non sostituendo direttamente le acquisizioni di pacchetti via etere, possono fornire uno sguardo sul flusso complessivo dell'autenticazione Web.

**Richiesta DNS:** 

| 11068 2021-09-28 06:44:07.364305 | 172.16.21.153 | 172.16.21.7   | DNS | 102 53    | Standard query 0x8586 A prod.detectportal.prod.cloudops.mozgcp.net                                                                                           |
|----------------------------------|---------------|---------------|-----|-----------|----------------------------------------------------------------------------------------------------|
| 11069 2021-09-28 06:44:07.375372 | 172.16.21.7   | 172.16.21.153 | DNS | 195 57857 | Standard query response 0xe81c A detectportal.firefox.com CNAME detectportal.prod.mozaws.net CNAME prod.detectportal.prod.cloudops.mozgcp.net A 34.107.221.8 |
| 11070 2021-09-28 06:44:07.410773 | 172.16.21.7   | 172.16.21.153 | DNS | 118 51759 | Standard guery response 0x8586 A prod.detectportal.prod.cloudops.mozgcp.net A 34.107.221.82                                                                  |

Handshake TCP iniziale e HTTP GET per il reindirizzamento:

| 444 2021-09-27 21:53:46 1 | 172.16.21.153 | 52.185.211.133 | ТСР  | 66  | 54623 → 443 [SYN] Seq=0 Win=64240 Len=0 MSS=1460 WS=256 SACK_PERM=1 |
|---------------------------|---------------|----------------|------|-----|---------------------------------------------------------------------|
| 445 2021-09-27 21:53:46 1 | 172.16.21.153 | 96.7.93.42     | HTTP | 205 | GET /files/vpn_ssid_notif.txt HTTP/1.1                              |
| 446 2021-09-27 21:53:46 9 | 96.7.93.42    | 172.16.21.153  | HTTP | 866 | HTTP/1.1 200 OK (text/html)                                         |
| 447 2021-09-27 21:53:46 1 | 172.16.21.153 | 96.7.93.42     | TCP  | 54  | 65421 → 80 [ACK] Seq=303 Ack=1625 Win=131072 Len=0                  |

Handshake TCP con server esterno:

| 11089 2021-09-28 06:44:07.872917 | 172.16.21.153 | 172.16.80.8   | TCP | 66 | 65209 + 80 [SYN] Seq=0 Win=64240 Len=0 MSS=1460 WS=256 SACK_PERM=1           |
|----------------------------------|---------------|---------------|-----|----|------------------------------------------------------------------------------|
| 11090 2021-09-28 06:44:07.880494 | 172.16.80.8   | 172.16.21.153 | TCP | 66 | 80 + 65209 [SYN, ACK] Seq=0 Ack=1 Win=8192 Len=0 MSS=1250 WS=256 SACK_PERM=1 |
| 11091 2021-09-28 06:44:07.880947 | 172.16.21.153 | 172.16.80.8   | TCP | 54 | 65209 → 80 (ACK) Seq=1 Ack=1 Win=131072 Len=0                                |

HTTP GET al server esterno (richiesta di portale captive):

| 11106 2021-09-28 06:44:08.524191 | 172.16.21.153 | 172.16.80.8   | HTTP | 563  | — GET /webauth/consent.html?switch_url=http://192.0.2.1/login.html≈_mac=0c:d0:f8:97:ac:60&client_mac=34:23:87:4c:6b:f7&ssid=EWA-Guest&redirect=http://www.ms |
|----------------------------------|---------------|---------------|------|------|----------------------------------------------------------------------------------------------------|
| 11107 2021-09-28 06:44:08.582258 | 172.16.80.8   | 172.16.21.153 | TCP  | 54   | 80 + 65209 [ACK] Seq=1 Ack=510 Win=66048 Len=0                                                                                                    |
| 11112 2021-09-28 06:44:08.786215 | 172.16.80.8   | 172.16.21.153 | TCP  | 1384 | 80 + 65209 [ACK] Seq=1 Ack=510 Win=66048 Len=1250 [TCP segment of a reassembled PDU]                                                                         |
| 11113 2021-09-28 06:44:08.787102 | 172.16.80.8   | 172.16.21.153 | TCP  | 1304 | 80 + 65209 [ACK] Seq=1251 Ack=510 Win=66048 Len=1250 [TCP segment of a reassembled PDU]                                                                      |
| 11114 2021-09-28 06:44:08.787487 | 172.16.21.153 | 172.16.80.8   | TCP  | 54   | 65209 → 80 [ACK] Seq=510 Ack=2501 Win=131072 Len=0                                                                                                    |
| 11115 2021-09-28 06:44:08.787653 | 172.16.80.8   | 172.16.21.153 | HTTP | 648  | HTTP/1.1 200 OK (text/html)                                                                                                    |
| 11116 2021-09-28 06:44:08.834606 | 172.16.21.153 | 172,16,80,8   | TCP  | 54   | 65209 * 80 [ACK] Seg=S10 Ack=3095 Win=130560 Len=0                                                                                                    |

HTTP POST su IP virtuale per autenticazione:

| 12331 2021-09-28 06:44:50.644118 | 172.16.21.153 | 192.0.2.1     | TCP  | 66   | 52359 + 80 [SYN] Seq+8 Win=64248 Len+8 MSS=1668 MS=256 SACK_PERM=1                    |
|----------------------------------|---------------|---------------|------|------|---------------------------------------------------------------------------------------|
| 12332 2021-09-28 06:44:50.648688 | 192.0.2.1     | 172.16.21.153 | TCP  | 66   | 80 + 52359 [SYN, ACK] Seq=0 Ack=1 Win=64240 Len=0 MSS=1250 SACK_PERM=1 WS=128         |
| 12333 2021-09-28 06:44:50.649166 | 172.16.21.153 | 192.0.2.1     | TCP  | 54   | 52359 → 80 (ACK) Seq=1 Ack=1 Win=131072 Len=0                                         |
| 12334 2021-09-28 06:44:50.667759 | 172.16.21.153 | 192.0.2.1     | HTTP | 689  | POST /login.html HTTP/1.1 (application/x-www-form-urlencoded)                         |
| 12335 2021-09-28 06:44:50.672372 | 192.0.2.1     | 172.16.21.153 | TCP  | 54   | 80 + 52359 [ACK] Seq=1 Ack=556 Win=64128 Len=0                                        |
| 12337 2021-09-28 06:44:50.680599 | 192.0.2.1     | 172.16.21.153 | TCP  | 1014 | 80 → 52359 [ACK] Seq=1 Ack=556 Win=64128 Len=960 [TCP segment of a reassembled PDU]   |
| 12338 2021-09-28 06:44:50.680906 | 192.0.2.1     | 172.16.21.153 | TCP  | 1014 | 80 + 52359 [ACK] Seq=961 Ack=556 Win=64128 Len=960 [TCP segment of a reassembled POU] |
| 12339 2021-09-28 06:44:50.681125 | 172.16.21.153 | 192.0.2.1     | TCP  | 54   | 52359 → 80 [ACK] Seq=556 Ack=1921 Win=131072 Len=0                                    |
| 12340 2021-09-28 06:44:50.681261 | 192.0.2.1     | 172.16.21.153 | NTTP | 544  | HTTP/1.0 200 OK (text/html)                                                           |
| 12341 2021-09-28 06:44:50.681423 | 192.0.2.1     | 172.16.21.153 | TCP  | 54   | 80 + 52359 (FIN, ACK) Seq=2411 Ack=556 Win=64128 Len=0                                |
| 12342 2021-09-28 06:44:50.681591 | 172.16.21.153 | 192.0.2.1     | TCP  | 54   | 52359 → 80 [ACK] Seq=556 Ack=2411 Win+130560 Len=0                                    |
| 12353 2021-09-28 06:44:50.749848 | 172.16.21.153 | 192.0.2.1     | TCP  | 54   | 52359 + 80 [ACK] Seq=556 Ack=2412 Win=130560 Len=0                                    |

## Esempio di tentativo riuscito

Questo è l'output di un tentativo di connessione riuscito dalla prospettiva di traccia attiva radio. Usare questo come riferimento per identificare le fasi della sessione client per i client che si connettono a un SSID di autenticazione Web di layer 3.

autenticazione e associazione 802.11:

2021/09/28 12:59:51.781967 {wncd\_x\_R0-0}{1}: [client-orch-sm] [26328]: (note): MAC: 3423.874c.6bf7 Asso 2021/09/28 12:59:51.782009 {wncd\_x\_R0-0}{1}: [client-orch-sm] [26328]: (debug): MAC: 3423.874c.6bf7

Received Dot11 association request.

Processing started,

SSID: EWA-Guest, Policy profile: Guest-Policy

, AP Name: C9117AXI-lobby, Ap Mac Address: 0cd0.f897.ae60 BSSID MAC0000.0000.0000 wlan ID: 4RSSI: -39, 2021/09/28 12:59:51.782152 {wncd\_x\_R0-0}{1}: [client-orch-state] [26328]: (note): MAC: 3423.874c.6bf7 C 2021/09/28 12:59:51.782357 {wncd\_x\_R0-0}{1}: [dot11-validate] [26328]: (info): MAC: 3423.874c.6bf7 WiFi 2021/09/28 12:59:51.782480 {wncd\_x\_R0-0}{1}: [dot11] [26328]: (debug): MAC: 3423.874c.6bf7 dot11 send a

Sending association response with resp\_status\_code: 0

2021/09/28 12:59:51.782483 {wncd\_x\_R0-0}{1}: [dot11] [26328]: (debug): MAC: 3423.874c.6bf7 Dot11 Capabi 2021/09/28 12:59:51.782509 {wncd\_x\_R0-0}{1}: [dot11-frame] [26328]: (info): MAC: 3423.874c.6bf7 WiFi di 2021/09/28 12:59:51.782519 {wncd\_x\_R0-0}{1}: [dot11] [26328]: (info): MAC: 3423.874c.6bf7 dot11 send as 2021/09/28 12:59:51.782611 {wncd\_x\_R0-0}{1}: [dot11] [26328]: (note): MAC: 3423.874c.6bf7

#### Association success. AID 1

, Roaming = False, WGB = False, 11r = False, 11w = False 2021/09/28 12:59:51.782626 {wncd\_x\_R0-0}{1}: [dot11] [26328]: (info): MAC: 3423.874c.6bf7 DOT11 state t 2021/09/28 12:59:51.782676 {wncd\_x\_R0-0}{1}: [client-orch-sm] [26328]: (debug): MAC: 3423.874c.6bf7

Station Dot11 association is successful.

#### Autenticazione di livello 2 ignorata:

#### <#root>

```
2021/09/28 12:59:51.782727 {wncd_x_R0-0}{1}: [client-orch-sm] [26328]: (debug): MAC: 3423.874c.6bf7 Sta
2021/09/28 12:59:51.782745 {wncd_x_R0-0}{1}: [client-orch-state] [26328]: (note): MAC: 3423.874c.6bf7 C
2021/09/28 12:59:51.782785 {wncd_x_R0-0}{1}: [client-auth] [26328]: (note): MAC: 3423.874c.6bf7
```

#### L2 Authentication initiated. method WEBAUTH

, Policy VLAN 2621,AAA override = 0 2021/09/28 12:59:51.782803 {wncd\_x\_R0-0}{1}: [sanet-shim-translate] [26328]: (ERR): 3423.874c.6bf7 wlan [...] 2021/09/28 12:59:51.787912 {wncd\_x\_R0-0}{1}: [client-auth] [26328]: (info): MAC: 3423.874c.6bf7 Client 2021/09/28 12:59:51.787953 {wncd\_x\_R0-0}{1}: [client-auth] [26328]: (info): MAC: 3423.874c.6bf7 Client 2021/09/28 12:59:51.787966 {wncd\_x\_R0-0}{1}: [client-orch-sm] [26328]: (debug): MAC: 3423.874c.6bf7

L2 Authentication of station is successful., L3 Authentication : 1

#### Piombo ACL:

#### <#root>

```
2021/09/28 12:59:51.785227 {wncd_x_R0-0}{1}: [webauth-sm] [26328]: (info): [ 0.0.0.0]Starting Webauth,
2021/09/28 12:59:51.785307 {wncd_x_R0-0}{1}: [auth-mgr-feat_wireless] [26328]: (info): [0000.0000.0000:
2021/09/28 12:59:51.785378 {wncd_x_R0-0}{1}: [webauth-acl] [26328]: (info): capwap_900000b[3423.874c.6
```

Applying IPv4 intercept ACL via SVM, name: WA-v4-int-172.16.80.8

, priority: 50, IIF-ID: 0
2021/09/28 12:59:51.785738 {wncd\_x\_R0-0}{1}: [epm-redirect] [26328]: (info): [0000.0000.0000:unknown]
URL-Redirect-ACL = WA-v4-int-172.16.80.8

2021/09/28 12:59:51.786324 {wncd\_x\_R0-0}{1}: [webauth-acl] [26328]: (info): capwap\_9000000b[3423.874c.6 Applying IPv6 intercept ACL via SVM, name: IP-Adm-V6-Int-ACL-global, priority: 52

2021/09/28 12:59:51.786598 {wncd\_x\_R0-0}{1}: [epm-redirect] [26328]: (info): [0000.0000.0000:unknown] URL-Redirect-ACL = IP-Adm-V6-Int-ACL-global

2021/09/28 12:59:51.787904 {wncd\_x\_R0-0}{1}: [client-auth] [26328]: (info): MAC: 3423.874c.6bf7 Client

Processo di apprendimento IP:

#### <#root>

, IIF-ID: 0

2021/09/28 12:59:51.799515 {wncd\_x\_R0-0}{1}: [client-orch-state] [26328]: (note): MAC: 3423.874c.6bf7 C 2021/09/28 12:59:51.799716 {wncd\_x\_R0-0}{1}: [client-iplearn] [26328]: (info): MAC: 3423.874c.6bf7

IP-learn state transition: S\_IPLEARN\_INIT -> S\_IPLEARN\_IN\_PROGRESS

2021/09/28 12:59:51.802213 {wncd\_x\_R0-0}{1}: [client-auth] [26328]: (info): MAC: 3423.874c.6bf7 Client 2021/09/28 12:59:51.916777 {wncd\_x\_R0-0}{1}: [sisf-packet] [26328]: (debug): RX: ARP from interface cap [...] 2021/09/28 12:59:52.810136 {wncd\_x\_R0-0}{1}: [client-iplearn] [26328]: (note): MAC: 3423.874c.6bf7 Client IP learn successful. Method: ARP IP: 172.16.21.153

2021/09/28 12:59:52.810185 {wncd\_x\_R0-0}{1}: [epm] [26328]: (info): [0000.0000.0000:unknown] HDL = 0x0 2021/09/28 12:59:52.810404 {wncd\_x\_R0-0}{1}: [auth-mgr] [26328]: (info): [3423.874c.6bf7:capwap\_9000000 2021/09/28 12:59:52.810794 {wncd\_x\_R0-0}{1}: [auth-mgr-feat\_wireless] [26328]: (info): [0000.0000.0000: 2021/09/28 12:59:52.810863 {wncd\_x\_R0-0}{1}: [client-iplearn] [26328]: (info): MAC: 3423.874c.6bf7

IP-learn state transition: S\_IPLEARN\_IN\_PROGRESS -> S\_IPLEARN\_COMPLETE

Processo di autenticazione e reindirizzamento di livello 3:

<#root>

2021/09/28 12:59:52.811141 {wncd\_x\_R0-0}{1}: [client-auth] [26328]: (note): MAC: 3423.874c.6bf7

L3 Authentication initiated. LWA

```
2021/09/28 12:59:52.811154 {wncd_x_R0-0}{1}: [client-auth] [26328]: (info): MAC: 3423.874c.6bf7 Client 2021/09/28 12:59:55.324550 {wncd_x_R0-0}{1}: [webauth-httpd] [26328]: (info): capwap_900000b[3423.874c 2021/09/28 12:59:55.324565 {wncd_x_R0-0}{1}: [webauth-httpd] [26328]: (info): capwap_900000b[3423.874c
```

HTTP GET request

2021/09/28 12:59:55.324588 {wncd\_x\_R0-0}{1}: [webauth-httpd] [26328]: (info): capwap\_9000000b[3423.874c [...] 2021/09/28 13:01:29.859434 {wncd\_x\_R0-0}{1}: [webauth-httpd] [26328]: (info): capwap\_9000000b[3423.874c

POST rcvd when in LOGIN state

2021/09/28 13:01:29.859636 {wncd\_x\_R0-0}{1}: [webauth-acl] [26328]: (info): capwap\_9000000b[3423.874c.6 2021/09/28 13:01:29.860335 {wncd\_x\_R0-0}{1}: [webauth-acl] [26328]: (info): capwap\_9000000b[3423.874c.6 2021/09/28 13:01:29.861092 {wncd\_x\_R0-0}{1}: [auth-mgr] [26328]: (info): [3423.874c.6bf7:capwap\_9000000

Authc success from WebAuth, Auth event success

2021/09/28 13:01:29.861151 {wncd\_x\_R0-0}{1}: [ewlc-infra-evq] [26328]: (note): Authentication Success. 2021/09/28 13:01:29.862867 {wncd\_x\_R0-0}{1}: [client-auth] [26328]: (note): MAC: 3423.874c.6bf7

L3 Authentication Successful.

ACL:[] 2021/09/28 13:01:29.862871 {wncd\_x\_R0-0}{1}: [client-auth] [26328]: (info): MAC: 3423.874c.6bf7

Client auth-interface state transition: S\_AUTHIF\_WEBAUTH\_PENDING -> S\_AUTHIF\_WEBAUTH\_DONE

#### Transizione allo stato RUN:

#### <#root>

2021/09/28 13:01:29.863176 {wncd\_x\_R0-0}{1}: [client-auth] [26328]: (note): MAC: 3423.874c.6bf7 ADD MOB 2021/09/28 13:01:29.863272 {wncd\_x\_R0-0}{1}: [errmsg] [26328]: (info): %CLIENT\_ORCH\_LOG-6-CLIENT\_ADDED\_

Username entry (3423.874C.6BF7) joined with ssid (EWA-Guest) for device with MAC: 3423.874c.6bf7

```
2021/09/28 13:01:29.863334 {wncd_x_R0-0}{1}: [aaa-attr-inf] [26328]: (info): [ Applied attribute :bsn-v
2021/09/28 13:01:29.863336 {wncd_x_R0-0}{1}: [aaa-attr-inf] [26328]: (info): [ Applied attribute : time
2021/09/28 13:01:29.863343 {wncd_x_R0-0}{1}: [aaa-attr-inf] [26328]: (info): [ Applied attribute : url-
2021/09/28 13:01:29.863387 {wncd_x_R0-0}{1}: [ewlc-qos-client] [26328]: (info): MAC: 3423.874c.6bf7 Cli
2021/09/28 13:01:29.863409 {wncd_x_R0-0}{1}: [rog-proxy-capwap] [26328]: (debug):
```

Managed client RUN state notification

: 3423.874c.6bf7 2021/09/28 13:01:29.863451 {wncd\_x\_R0-0}{1}: [client-orch-state] [26328]: (note): MAC: 3423.874c.6bf7

Client state transition: S\_CO\_L3\_AUTH\_IN\_PROGRESS -> S\_CO\_RUN

#### Informazioni su questa traduzione

Cisco ha tradotto questo documento utilizzando una combinazione di tecnologie automatiche e umane per offrire ai nostri utenti in tutto il mondo contenuti di supporto nella propria lingua. Si noti che anche la migliore traduzione automatica non sarà mai accurata come quella fornita da un traduttore professionista. Cisco Systems, Inc. non si assume alcuna responsabilità per l'accuratezza di queste traduzioni e consiglia di consultare sempre il documento originale in inglese (disponibile al link fornito).